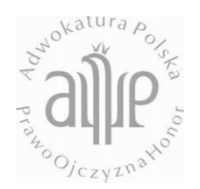

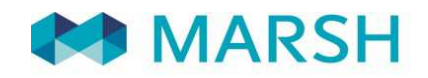

# NRA - Instrukcja

## LOGOWANIE:

Dla Adwokatów, Aplikantów i innych pracowników kancelarii adwokackich przygotowane zostały na stronie: <u>www.adwokat.marsh-zawodowe.pl</u> oferty ubezpieczenia:

- OC obowiązkowego Adwokata
- OC Adwokata z tytułu wykonywania czynności zleconych
- NNW Adwokata
- OC nadwyżkowe kancelarii Claims Made
- OC nadwyżkowe kancelarii Act Committed
- OC Aplikanta
- Ubezpieczenie mienia kancelarii

Pod podanym powyżej adresem znajdują się opisy poszczególnych ubezpieczeń oraz dokumenty do pobrania takie jak Ogólne Warunki Ubezpieczenia lub Umowa Generalna NRA i Ergo Hestii.

Każdy Adwokat posiadający ubezpieczenie obowiązkowe OC zawarte w ramach Umowy Generalnej zawartej przez Naczelną Radę Adwokacką z ubezpieczycielem STU Ergo Hestia S.A. posiada w systemie utworzone konto, na które może się zalogować korzystając z przycisku widocznego na głównej stronie "Logowanie/Rejestracja".

| MARSH a                                                                            |                         |                                      |                                          |                                                         |
|------------------------------------------------------------------------------------|-------------------------|--------------------------------------|------------------------------------------|---------------------------------------------------------|
| UBEZPIECZENIA DLA ADWO<br>I KANCELARII ADWOKACKIO                                  | okatów<br>Ch            |                                      |                                          |                                                         |
| SKONTAKTUJ SIĘ Z NAMI<br>Marindi So. z d. d.                                       |                         | Ubezpiecze                           | enia zawodowe<br>czenie i sprawdź ofertę |                                                         |
| Michał Dobek<br>448 22 376 56 23<br>448 603 112 127<br>NBA konstaktigimarsh.com    |                         |                                      |                                          |                                                         |
| Szkody: NRA.szkody@marsh.com<br>Marsh Services Sp. z o.o                           | OC OBOWIĄŻKOWE ADWOKATA | OC NADWYŻKOWE KANCELARII CLAIMS MADE | OC NADWYŻKOWE KANCELARII ACT COMMITTED   | OC SYNDYKA, NADZORCY SĄDOWEGO.<br>LIKWIDATORA, KURATORA |
| Dorota Kamińska<br>48 22 456 41 09<br>+48 693 841 349<br>dorota kaminska@marah.com |                         |                                      |                                          |                                                         |
| LOGOWANIE/REJESTRACJA                                                              |                         |                                      |                                          |                                                         |
| Varyon Powered                                                                     |                         |                                      |                                          | Created by Alilance Technology Polska ®                 |

Wybierając "Logowania/Rejestracja" Adwokat trafi na następującą stronę:

| MARSH | 8                                                                                       |                                                                                                    |  |
|-------|-----------------------------------------------------------------------------------------|----------------------------------------------------------------------------------------------------|--|
|       | Logowanie                                                                               | Załóż konto                                                                                                    |  |
|       | KONTO ADVOKATA INNE<br>PESEL<br>Hado                                                    | KONTO ALVINOKATA     INNE     Dia Admisiatari oligipati olomigataromi ultrazinezzenim OC Admisiata nunozzeni jati u     systemis kunsu, un minel kolskogi menzilioni jati augustaren OC Admisiata nunozzeni jati u     sozgenzeni augustaren alle admisiatari augustaren alle admisiatari minela degezenten interventen anderen admisiatari augustaren anderen admisiatari augustaren admisiatari augustaren admisiatari augustaren admisiatari augustaren admisiatari augustaren admisiatari augustaren admisiatari augustaren admisiatari augustaren admisiatari augustaren admisiatari admisiatari |  |
|       | ZALDOLU PRZYPOJANU HARZO                                                                | uden vir dirighteten (m. go. ukryste), dars (schlander) et z vestone, ESA-solovaks), so<br>vestoard over daren signemet toblige Accelerator.                                                                                                    |  |
|       |                                                                                         |                                                                                                    |  |
|       |                                                                                         |                                                                                                    |  |
|       |                                                                                         |                                                                                                    |  |
|       | Užywamy pilków cookies. Korzystając z naszego serwisu, wyrażasz zgodę na ich stosowanie | zgodnie z ustawieniami swojej przeglądałki. Cryfuj więczy Rozumiem                                                                                                    |  |
|       |                                                                                         |                                                                                                    |  |

Aby się zalogować do systemu należy podać swój numer PESEL (w przypadku Adwokatów zagranicznych – numer właściwego dokumentu identyfikacyjnego) oraz hasło, które zostało ustawione podczas procedury aktywacyjnej konta. Następnie należy kliknąć przycisk "Zaloguj".

W przypadku gdy Adwokat nie pamięta hasła ustawionego przy aktywacji konta, należy skorzystać z przycisku "Przypomnij hasło". Po podaniu loginu i adresu mailowego wykorzystanego przy aktywacji konta Adwokat otrzyma nowe hasło tymczasowe, które po zalogowaniu do systemu można ponownie zmienić na własne unikalne hasło.

|                                                                        |              |              | 👤 9008 🗇 NRA: Adwokat 🕐 Wylogu) się |
|------------------------------------------------------------------------|--------------|--------------|-------------------------------------|
| MARSH aup                                                              |              |              |                                     |
| Strona główna Moje dane Lista polis Wystaw polisę Profil               |              |              |                                     |
| Formularz                                                              |              |              | Wykonujący zawód                    |
| Dane adwokata                                                          |              |              |                                     |
| Izba adwokacka                                                         | Nrwpisu      | Imię         | Nazwisko                            |
| Izba Adwokacka w Poznaniu 💛                                            | P0Z12345     | JAN          | OSTATNI                             |
|                                                                        | Pesel        | Email        | Telefon kontaktowy                  |
| Prawnik zagraniczny                                                    |              |              |                                     |
| Adres prowadzenia działalności                                         |              |              | L                                   |
| Nezwa                                                                  | Miejscowość  | Kod pocztowy | Poczta                              |
| Kancelaria                                                             | Poznań       | 61-052       | Poznań                              |
| Ulica                                                                  | Nr domu      | Nr lokalu    |                                     |
| Prosta                                                                 | 1            | 1            | OZNACZ JAKO ADRES KORESPONDENCYJNY  |
| Dodaj dodatkowe adresy prowadzenia działalności Adres korespondencyjny |              |              |                                     |
| Miejscowość                                                            | Kod pocztowy | Poczta       | Ulica                               |
| Poznań                                                                 | 61-052       | Poznań       | Prosta                              |
| Nr domu                                                                | Nr lokalu    |              |                                     |
| 1                                                                      | 1            |              |                                     |
|                                                                        |              |              |                                     |
|                                                                        |              |              |                                     |
|                                                                        |              |              |                                     |
|                                                                        |              |              |                                     |
|                                                                        |              |              |                                     |
|                                                                        |              |              |                                     |
| ZAPISZ                                                                 |              |              |                                     |
| Varyon Powered                                                         |              |              | Created by Alliance Technology Poly |

## **MOJE DANE:**

Po zalogowaniu do systemu na stronie głównej pojawi się widoczne Menu, w ramach którego dostępna jest zakładka "Moje dane"

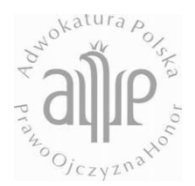

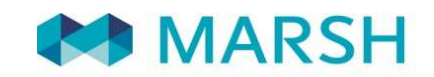

Adwokat wykonujący zawód może edytować swoje dane na formularzu. Możliwość edycji danych pojawia się po wybraniu zakładki "Moje dane". Po wprowadzeniu zmian należy wybrać przycisk "Zapisz" widoczny na pasku na dole strony.

Dane podane w formularzu są wykorzystywane przy zawieraniu kolejnych umów ubezpieczenia w systemie.

#### **INFORMACJE O DOSTĘPNYCH OFERTACH:**

Na stronie głównej możliwe jest wybranie dowolnego produktu i zakup ubezpieczeń dobrowolnych.

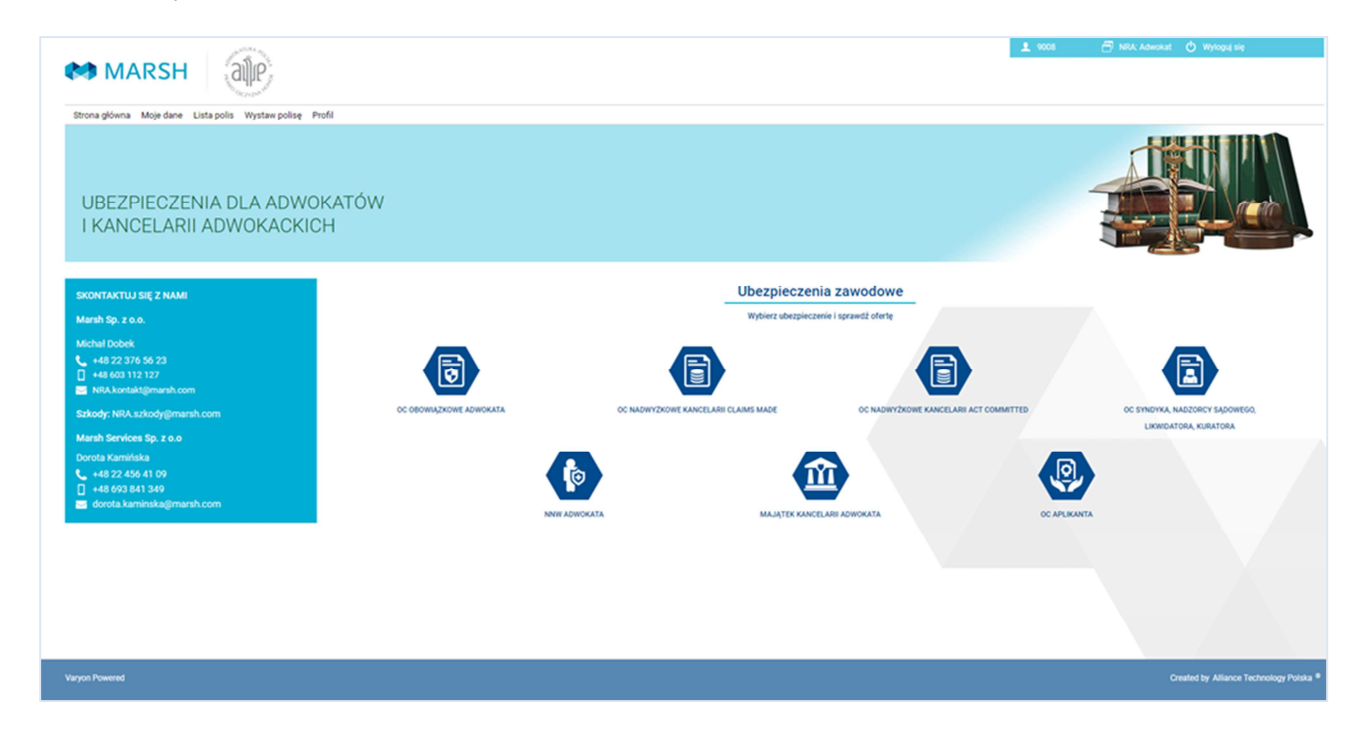

Po wybraniu dowolnego produktu na stronie ze szczegółami ofert ubezpieczeń dobrowolnych znajdują się najważniejsze informacje nt. produktu oraz dokumenty do pobrania się przycisk

| ACCENTING AND AND AND AND AND AND AND AND AND AND                                                      |                                                        |                                                                                            | <b>오</b> 9008        | 🗇 NRA: Adwokat 🖒 Wyloguj się        |
|----------------------------------------------------------------------------------------------------|--------------------------------------------------------|--------------------------------------------------------------------------------------------|----------------------|-------------------------------------|
| MARSH (a)                                                                                              |                                                        |                                                                                            |                      |                                     |
| Strona główna Moje dane Lista polis Wystaw polisę Profil                                               |                                                        |                                                                                            |                      |                                     |
| UBEZPIECZENIA DLA ADWOKAT<br>I KANCELARII ADWOKACKICH                                                  | rów                                                    |                                                                                            |                      |                                     |
| SKONTAKTUJ SIĘ Z NAMI                                                                                  | << Strona główna                                       | Ubezpieczenia zawodowe                                                                     |                      |                                     |
| Marsh Sp. z o.o.                                                                                       |                                                        | NNW Adwokata                                                                               |                      |                                     |
| Michał Dobek                                                                                           | Ubezpieczenie NNW Adwokata lub Aplikanta to produkt uz | upełniający portfel ubezpieczeń dla adwokatów. Zapewnia wszechstronną ochronę od następstw | nieszczęśliwych wypa | dków w życiu zawodowym i prywatnym. |
| <ul> <li>← 48 22 376 56 23</li> <li>➡ 48 603 112 127</li> <li>➡ NRA.kontakt@marsh.com</li> </ul>       | OPIS UBEZPIECZENIA                                     |                                                                                            |                      |                                     |
| Szkody: NRA.szkody@marsh.com                                                                           | JAK KUPIĆ                                              |                                                                                            |                      |                                     |
| Marsh Services Sp. z o.o                                                                               |                                                        |                                                                                            |                      |                                     |
| Dorota Kamińska                                                                                        | PRZEDMIOT I ZAKRES UBEZPIECZENIA                       |                                                                                            |                      |                                     |
| <ul> <li>€ +48 22 456 41 09</li> <li>☐ +48 693 841 349</li> <li>☑ dorota.kaminska@marsh.com</li> </ul> | DOKUMENTY DO POBRANIA                                  |                                                                                            |                      |                                     |
|                                                                                                    | KUP UBEZPIECZENIE                                      |                                                                                            |                      |                                     |
|                                                                                                    |                                                        |                                                                                            |                      |                                     |
|                                                                                                    |                                                        |                                                                                            |                      |                                     |

"Kup Ubezpieczenie".

### ZAKUP UBEZPIECZENIA DOBROWOLNEGO:

Po kliknięciu "Kup ubezpieczenie" Użytkownik zostaje przekierowany na formularz polisy dotyczący danego ubezpieczenia – przykładowo NNW Adwokata:

| 10 Martin                                                                       |                                       |             | 9008         | 🗇 NRA: Adwokat 👌 Wyloguj się            |
|---------------------------------------------------------------------------------|---------------------------------------|-------------|--------------|-----------------------------------------|
| MARSH AND AND AND AND AND AND AND AND AND AND                                   |                                       |             |              |                                         |
| Strona główna Moje dane Lista polis Wystaw polise Profil                        |                                       |             |              |                                         |
| Formularz                                                                       |                                       |             |              |                                         |
| Okres ubezpieczenia                                                             |                                       |             |              |                                         |
| Data początku ochrony                                                           | Data końca ochrony                    |             |              |                                         |
| 2018-01-01                                                                      | 2018-12-31                            |             |              |                                         |
| Suma ubezpieczenia                                                              |                                       |             |              |                                         |
| Suma gwarancyjna                                                                |                                       |             |              |                                         |
| - Wybierz - 🗸 🗸                                                                 |                                       |             |              |                                         |
| Ubezpieczony                                                                    |                                       |             |              |                                         |
| Nrwplau                                                                         | Imię                                  | Nezwisko    | Peael        |                                         |
| P0Z12345                                                                        | JAN                                   | OSTATNI     |              |                                         |
| Email                                                                           | Numer telefonu                        | Miejscowość | Kod pocztowy |                                         |
|                                                                                 |                                       | Poznań      | 61-052       |                                         |
| Poczta                                                                          | Ulica                                 | Nr domu     | Nr lokalu    |                                         |
| Poznan                                                                          | Prosta                                | 1           |              |                                         |
| Inny adres korespondencyjny                                                     | Platnik składki inny niż Ubezpieczony |             |              |                                         |
| Składka                                                                         |                                       |             |              |                                         |
| Liotha rat                                                                      | Składka:                              |             |              |                                         |
| 1 rata                                                                          |                                       |             |              |                                         |
| *Pierwsza rata składki należna w terminie 10 dni od daty zawarcia ubezpieczenia |                                       |             |              |                                         |
|                                                                                 |                                       |             |              |                                         |
| Forma płatności                                                                 |                                       |             |              |                                         |
| KUP UBEZPIECZENIE                                                               |                                       |             |              |                                         |
| Varyon Powered                                                                  |                                       |             |              | Created by Alliance Technology Polska ® |
|                                                                                 |                                       |             |              |                                         |

| orma płatności                                                                                                    |                                                                                                    |
|----------------------------------------------------------------------------------------------------|----------------------------------------------------------------------------------------------------|
| PRZELEW NA KONTO WSKAZANE NA POLISE                                                                                                    |                                                                                                    |
| świadczenia                                                                                                    |                                                                                                    |
| 🔲 Zaznacz wszyskie                                                                                                    |                                                                                                    |
| Coviadczam, że udzieliłem/am powyższych informacji zgodnie ze swoją najłepszą wiedzą i że znane mi są sankcje przewidziane w art. 815 § 3 Kodeksu Cywlinego za udzielenie Ubezpieczycielowi niepra                                                                                                    | awdziwych informacji istotnych dla oceny ryzyka                                                                                                    |
| Wrażam zpodę na przetwarzanie molch danych osobowych zpodnie z Ustawy z dniu 29 08.1997 o Ochronie Danych Osobowych (tj. Dz. U 1 2016 r. poz. 922) w okłu zawarcia i wykonania umowy ubezpiec<br>Knajowego Rejestru Sądowego prowiedzonego przez Sąd Rejonowy Gdańak-Północ w Gdańsku, VIII Wydział Gospodarczy Knajowego rejestru Sądowego pod numerem KRS 0000024112, NIP 5850001690 o | czenia przez Sopockie Towarzystwo Ubezpieczeń Ergo Hestia S.A. z siedzbą w Sopocie, przy ul. Hestii 1, 81-731 Sopot, wpisanego do rejestru przedsiębioro<br>oraz podmioty z nim współpracujące w tym w azczególności przez licencjonowanych agentów ubezpieczeniowych. |
| Oświadczam, że przed zawarciem umowy otrzymałem tekst Umowy Generalnej w sprawie programu ubezpieczeniowego dla adwokatów wraz z Załącznikami i treścią klauzuł dodatkowych, Ogólne Warunk                                                                                                    | ki Ubezpieczenia oraz zapoznałem się z tymi dokumentami i zaakceptowałem ich treść.                                                                                                    |
| 🔲 Oświaśczam, że zobowiązuję się do zaplaty składki na numer konta wskazany w polisie.                                                                                                    |                                                                                                    |
|                                                                                                    |                                                                                                    |
|                                                                                                    |                                                                                                    |

W celu zawarcia umowy ubezpieczenia konieczne jest wybranie sumy ubezpieczenia jeżeli system

tego wymaga uzupełnienie danych Ubezpieczonego/Ubezpieczającego, a także zaznaczenie wszystkich wymaganych oświadczeń.

Po wpisaniu wszystkich informacji oraz po oznaczeniu wymaganych oświadczeń do wystawienia polisy należy użyć przycisku "Kup ubezpieczenie"

Wówczas pojawi się informacja o zakupie ubezpieczenia, co spowoduje przesłanie do Adwokata polisy na adres e-mail wskazany w danych Adwokata.

Polisę należy opłacić na numer konta wskazany w polisie.

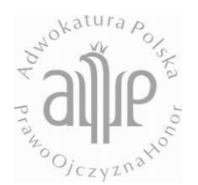

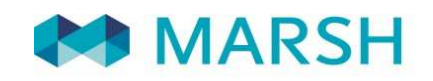

Dokument polisy można również pobrać z systemu wchodząc z listy polis, na formularz zakupionej polisy, na którym widoczne będą dodatkowe zakładki takie jak "Płatności" zawierające informacje o wysokości poszczególnych rat i terminach ich płatności oraz "Dokumenty", w której dostępne do pobrania są OWU oraz polisa w formacie pdf.

| ANADOLI (SI)                               |                       |                     | . P01234 🗂 NRA: Advokat 🕐 Wyłoguć się |
|--------------------------------------------|-----------------------|---------------------|---------------------------------------|
| MARSH dup                                  |                       |                     |                                       |
| Strona główna Moje dane Lista polis Wystav | w polisę Profil       |                     |                                       |
| Formularz Platności Dokumenty              |                       |                     | Zatwierdzona                          |
| Dokumenty aktywne                          |                       |                     |                                       |
| Numer dokumentu                            | Nazwa dokumentu       | Data utworzenia     | Pobierz                               |
|                                            | OWU - NNW Adwokata    | 2018-01-04 09:42:58 |                                       |
| 430001044889                               | Polisa - NNW Adwokata | 2018-01-04 09:42:59 |                                       |
| Dokumenty anulowane                        |                       |                     |                                       |
|                                            |                       |                     |                                       |
|                                            |                       |                     |                                       |
|                                            |                       |                     |                                       |
| Varyon Powered                             |                       |                     | Created by Alliance Technology Polska |

#### LISTA POLIS:

Klikając na zakładkę "Lista polis" użytkownik będzie mógł zobaczyć listę swoich zakupionych polis w tym polisę OC obowiązkowego zawartą automatycznie w ramach umowy NRA i Ergo Hestii.

|                      | and the                        |                       |                    |                   |      |          | ± 9008 | 🗇 NRA: Adwokat 🕐 Wyłoguj się             |
|----------------------|--------------------------------|-----------------------|--------------------|-------------------|------|----------|--------|------------------------------------------|
| MARS MARS            | SH alle                        |                       |                    |                   |      |          |        |                                          |
| Otrono alduno Maio a | Grand Liste selie              | Deefd                 |                    |                   |      |          |        |                                          |
| Strona głowna Moje o | tane Lista polis wystaw polisę | Profil                |                    |                   |      |          |        |                                          |
| Lista polis          |                                |                       |                    |                   |      |          |        |                                          |
|                      |                                |                       |                    | Wyszukaj          |      |          |        |                                          |
| STATUS               | NUMER POLISY                   | DATA POCZĄTKU OCHRONY | DATA KOŃCA OCHRONY | NR WPISU ADWOKATA | IMIĘ | NAZWISKO | PESEL  | PRODUKT                                  |
| Zatwierdzona         | 430001044866                   | 2018-01-01            | 2010-12-01         | P0Z12345          | JAN  | OSTATNI  |        | NRA - NNW Adwokata                       |
| Zatwierdzona         | 430001044873                   | 2018-01-01            | 2018-12-31         | P0Z12345          | JAN  | OSTATNI  |        | Obowiązkowe ubezpieczenie OC<br>adwokata |
|                      |                                |                       |                    |                   |      |          |        | Bishasa atranai 1                        |
|                      |                                |                       |                    |                   |      |          |        | POKAZ SUWA                               |
|                      |                                |                       |                    |                   |      |          |        |                                          |
|                      |                                |                       |                    |                   |      |          |        |                                          |
|                      |                                |                       |                    |                   |      |          |        |                                          |
|                      |                                |                       |                    |                   |      |          |        |                                          |
|                      |                                |                       |                    |                   |      |          |        |                                          |
|                      |                                |                       |                    |                   |      |          |        |                                          |
|                      |                                |                       |                    |                   |      |          |        |                                          |
|                      |                                |                       |                    |                   |      |          |        |                                          |
|                      |                                |                       |                    |                   |      |          |        |                                          |
|                      |                                |                       |                    |                   |      |          |        |                                          |
|                      |                                |                       |                    |                   |      |          |        |                                          |
|                      |                                |                       |                    |                   |      |          |        |                                          |
|                      |                                |                       |                    |                   |      |          |        |                                          |
|                      |                                |                       |                    |                   |      |          |        |                                          |
|                      |                                |                       |                    |                   |      |          |        |                                          |
|                      |                                |                       |                    |                   |      |          |        |                                          |

Dwukrotne kliknięcie na wybraną polisę przekierowuje na formularz tej polisy, gdzie można poznać jej szczegóły.

|                                                                                                    |                                                   |                                                                                                    | <b>오</b> 9008   | 🗂 NRA: Adwokat 🖒 Wyloguj się |
|----------------------------------------------------------------------------------------------------|---------------------------------------------------|----------------------------------------------------------------------------------------------------|-----------------|------------------------------|
| MARSH alle                                                                                                    |                                                   |                                                                                                    |                 |                              |
| BO OCXVDA NE                                                                                                    |                                                   |                                                                                                    |                 |                              |
| Strona główna Moje dane Lista polis Wystaw polisę Profil                                                                                                    |                                                   |                                                                                                    |                 |                              |
| Formularz Płatności Dziennik Dokumenty                                                                                                    |                                                   |                                                                                                    |                 | Zatwierdzor                  |
|                                                                                                    |                                                   |                                                                                                    |                 |                              |
|                                                                                                    |                                                   |                                                                                                    |                 |                              |
| Numer polisy                                                                                                    |                                                   |                                                                                                    |                 |                              |
| 430001044873                                                                                                    |                                                   |                                                                                                    |                 |                              |
| Okres ubezpieczenia                                                                                                    |                                                   |                                                                                                    |                 |                              |
| Data początku ubezpieczenia                                                                                                    | Data końca ubezpieczenia                          |                                                                                                    |                 |                              |
| 2018-01-01                                                                                                    | 2018-12-31                                        |                                                                                                    |                 |                              |
|                                                                                                    |                                                   |                                                                                                    |                 |                              |
| Dane ubezpieczonego                                                                                                    |                                                   |                                                                                                    |                 | <u></u>                      |
| Dane adwokata                                                                                                    |                                                   |                                                                                                    |                 |                              |
| Izba adwokacka                                                                                                    | Nr wpisu                                          | Imię                                                                                                    | Nazwisko        |                              |
| Izba Adwokacka w Poznaniu 🔗                                                                                                    | PUZ12345                                          | JAN<br>Talalan kantalanun                                                                                                    | USTATNI         |                              |
| Pasal                                                                                                    |                                                   |                                                                                                    |                 |                              |
| Pesel                                                                                                    | Email                                             | (etc) where of                                                                                                    |                 |                              |
| Pesel                                                                                                    | Email                                             | Terron Avitationy                                                                                                    |                 |                              |
| Pesel<br>Adres korespondencyjny                                                                                                    | emaii                                             |                                                                                                    |                 |                              |
| Peel Adres korespondencyjny Mijseewski                                                                                                    | Entail                                            | Poetta                                                                                                    | Ulisa           |                              |
| Peul Afters korespondencyjny Mejewende Petani                                                                                                    | Enal<br>Kod detettory<br>81-022                   | Peerte Peerte Pe | Uliea<br>Prosta |                              |
| Pesel Adres korespondencyjny Mageeweide Proteini Nr domu                                                                                                    | dhan<br>Hud enableyy<br>(6) d02<br>Prédatu        | Press<br>Press                                                                                                    | Uliee<br>Prosta |                              |
| Peal<br>Adres korespondencyjny<br>Manierovski<br>Piznah<br>Ye domu<br>1                                                                                                    | Dimi<br>Ked proteincy<br>61322<br>Kr blabu<br>1   | Peran<br>Peran<br>Perani                                                                                                    | Uliea<br>Prosta |                              |
| Peel Addres korespondency/ny Mejee-red Potent Potent 1                                                                                                    | dman<br>Ked penthony<br>61:552<br>Tr/Sda'u<br>1   | Peren Peren                                                                                                    | Ulise<br>Prosta |                              |
| Peel Adres korespondencyjny Mojeerred Peani Peani V domu 1 SUma gwarancyjna                                                                                                    | dhan<br>Nod protheny<br>(§ 102)<br>Ty foldau<br>3 | Press                                                                                                    | Ulise<br>Prosta |                              |
| Peel Addres korespondencyjny Addres korespondencyjny Penni Penni P | Dian<br>Ked geneticny<br>6102<br>No blaky<br>1    | Perent<br>Perent<br>Perent                                                                                                    | Ulice<br>Prosta |                              |
| Peel Adres korespondencyjny Meserved Poznat Ne dmu 1 Suma gwarancyjna Zališk wuodukt Zaliwisłkóż Zalikany Generalu cesny finkt ola dialez                                                                                                    | Dim<br>Ked pretervy<br>6:020<br>Ne blabu<br>1     | Peran<br>Peran<br>Parani                                                                                                    | Uliea<br>Prosta |                              |
| Peel Adres korespondency/ny Mejee-en4 Peeni PeeniPeeni                                     | Dia<br>Not enables<br>(6 052<br>Probabu<br>3<br>2 | Press. Press. Press. Press.                                                                                                    | Viee<br>Posta   |                              |

## ZMIANA SUMY GWARANCYJNEJ W UBEZPIECZENIU OBOWIĄZKOWYM OC ADWOKATA

W przypadku Obowiązkowego ubezpieczenia OC, Adwokat może dokonać zmiany wariantu ubezpieczenia klikając na przycisk "**Zmień Wariant**".

Po kliknięciu na przycisk pojawi się okienko, w którym można wybrać nowy Wariant ubezpieczenia i wybrać datę zmiany wariantu.

| Zmiana                                                                                                    | wariantu                                                                                                    |
|----------------------------------------------------------------------------------------------------|----------------------------------------------------------------------------------------------------|
| Data zmiany wariantu                                                                                                    |                                                                                                    |
| 2018-01-01                                                                                                    |                                                                                                    |
| Wariant ubezpieczenia                                                                                                    |                                                                                                    |
| 150 000 EUR                                                                                                    |                                                                                                    |
| w tym ubezpieczenie dodatkowe: 250.000 EUR na jednego ubezpieczonego oraz                                                                                                    | z 7.000.000 EUR na wszystkich ubezpieczonych                                                                                                    |
| Składka przed zmianą: <b>300,00 zł</b>                                                                                                    | Składka po zmianie: 840,00 zł                                                                                                    |
| Oświadczenia                                                                                                    |                                                                                                    |
| Zaznacz wszystkie                                                                                                    |                                                                                                    |
| Oświadczam, że udzieliłem/am powyższych informacji zgodnie ze swoją na<br>Cywilnego za udzielenie Ubezpieczycielowi nieprawdziwych informacji istotr                                                                                                    | jlepszą wiedzą i że znane mi są sankcje przewidziane w art. 815 § 3 Kodeksu<br>nych dla oceny ryzyka                                                                                                    |
| ✓ Wyrażam zgodę na przetwarzanie moich danych osobowych zgodnie z Usta<br>922) w celu zawarcia i wykonania umowy ubezpieczenia przez Sopockie Tor<br>81-731 Sopot, wpisanego do rejestru przedsiębiorców Krajowego Rejestru S<br>Wydział Osopodarczy Krajowego rejestru Sądowego pod numerem KRS 000<br>szczególności przez licencjonowanych agentów ubezpieczeniowych. | wą z dnia 29.08.1997 o Ochronie Danych Osobowych (tj. Dz. U. z 2016 r. poz.<br>warzystwo Ubezpieczeń Ergo Hestia S. A. z siedzibą w Sopocie, przy ul. Hestii 1,<br>ądowego prowadzonego przez Sąd Rejonowy Gdańsk-Północ w Gdańsku, VIII<br>0024812, NIP 5850001690 oraz podmioty z nim współpracujące w tym w |
| Oświadczam, że przed zawarciem umowy otrzymałem tekst Umowy Genera<br>Załącznikami i treścią klauzul dodatkowych, Ogólne Warunki Ubezpieczenia                                                                                                    | lnej w sprawie programu ubezpieczeniowego dla adwokatów wraz z<br>w tym, OWU odpowiedzialności cywilnej zawodowej, OWU odpowiedzialności                                                                                                    |
| cywilnej z tytułu prowadzenia działalności i posiadania mienia, OWU NNW, C<br>dokumentami i zaakceptowałem ich treść.                                                                                                    | WU odpowiedzialności cywilnej w zyciu prywatnym oraz zapoznałem się z tymi                                                                                                    |
| WYKONAJ                                                                                                    | ANULUJ                                                                                                    |

Po wybraniu przycisku "Wykonaj" w zakładce "Dokumenty" pod polisą możliwe będzie pobranie potwierdzenia ubezpieczenia z nową sumą gwarancyjną.